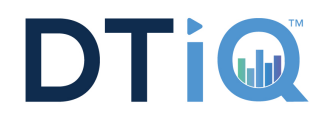

## **Follow these Steps to Register on MyDTT**<sup>™</sup>

|          | 1 |  |
|----------|---|--|
|          |   |  |
| <u> </u> |   |  |
|          |   |  |
|          | - |  |

Navigate to the MyDTT<sup>™</sup> portal: http://www.mydtt.com.

| (-) () Thtp://www.mydtt.com<br>MyDTT () |
|-----------------------------------------|
| A Home / Portal                         |
|                                         |
|                                         |
|                                         |

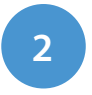

Click on the "Register" button.

## New to MyDTT.com? It's the *one-stop-shop* for all of your Enterprise management needs.

Once logged in you'll have access to a variety of enterprise-specific data. Remotely monitor your system health, view your stores live, access all of your exception reports and other loss prevention material including SmartAudits, cases, investigations, tip line submissions, and more. Also submit or review support tickets and contact your LP auditor directly. All of this information is available to you within just a few clicks of the mouse. Welcome to MyDTT.com

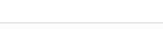

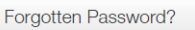

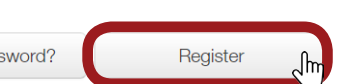

4

## Store Owner, Manager or Employee?

If you are a Store Owner, click on "Company Owners." If you are a Manager or Employee, click on "Employees."

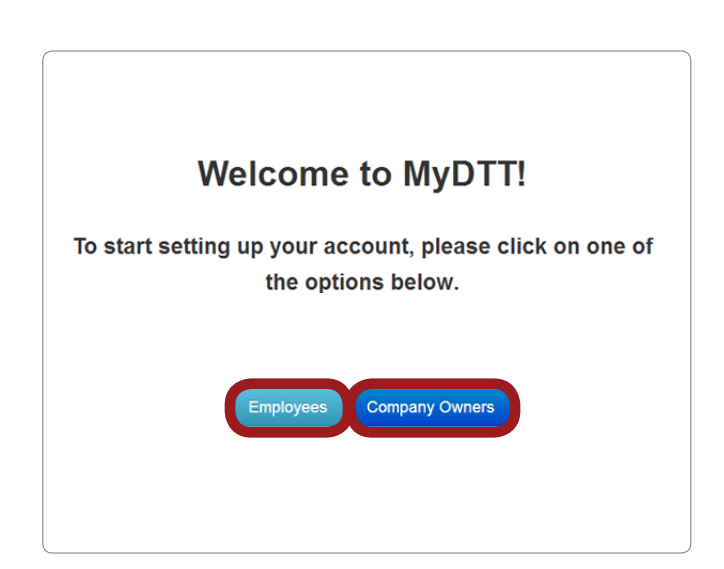

| 2 |  |
|---|--|
| 5 |  |
|   |  |

Enter a username, first and last name, email address, and password. Click on the "Register" button.

| er Registration  |   |  |  |
|------------------|---|--|--|
| Username         |   |  |  |
|                  |   |  |  |
| Name             |   |  |  |
|                  |   |  |  |
| Email            |   |  |  |
|                  |   |  |  |
| Password         |   |  |  |
|                  |   |  |  |
| Confirm Password |   |  |  |
|                  |   |  |  |
|                  |   |  |  |
| Register         | , |  |  |

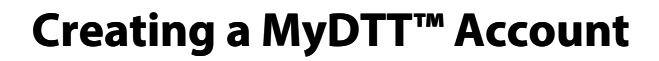

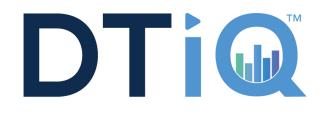

| 5                                | Own                                                                           | ers will see this screen:                    |
|----------------------------------|-------------------------------------------------------------------------------|----------------------------------------------|
| Plea                             | se help u                                                                     | is link your company data to your account by |
| For                              | immedia                                                                       | ate assistance, please call 1-800-933-8388.  |
| Perso                            | nal Informat                                                                  | ion                                          |
|                                  | Name:                                                                         | DTT Test                                     |
|                                  | Email:                                                                        | test@dttusa.com                              |
|                                  | Username:                                                                     | DTTTest101                                   |
| Comp                             | any Informa                                                                   | tion                                         |
|                                  |                                                                               |                                              |
| с                                | ompany Name                                                                   |                                              |
| c                                | ompany Name<br>Locations                                                      |                                              |
| C<br>(Please in                  | ompany Name<br>Locations<br>put some or all of                                |                                              |
| C<br>(Please in<br>your Location | OMPANY NAME<br>Locations<br>put some or all of<br>ons, separated by           |                                              |
| C<br>(Please in<br>your Locati   | OMPANY NAME<br>LOCATIONS<br>put some or all of<br>ons, separated by<br>comma) |                                              |
| C<br>(Please in<br>Your Location | ompany Name<br>Locations<br>put some or all of<br>ons, separated by<br>comma) | Submit                                       |

Fill in your company name and the location of your stores. Store numbers work best but if you do not know all your store numbers, insert the zip codes and concept name instead.

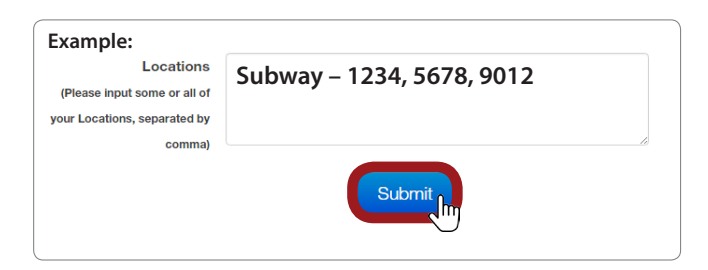

| 6 Stor                       | re Employees will see this screen:                                             |
|------------------------------|--------------------------------------------------------------------------------|
| Please ask<br>u              | your team leader/supervisor to add you<br>sername <i>DTTTest101</i> to a team. |
| Your Personal Info           | rmation                                                                        |
| Name:<br>Email:<br>Username: | DTT Test<br>test@dttusa.com<br>DTTTest101                                      |
|                              | Back                                                                           |
|                              |                                                                                |
|                              |                                                                                |

You will need to notify the store owner that you have signed up on MyDTT<sup>™</sup> so he/she can add you to his/her store(s).